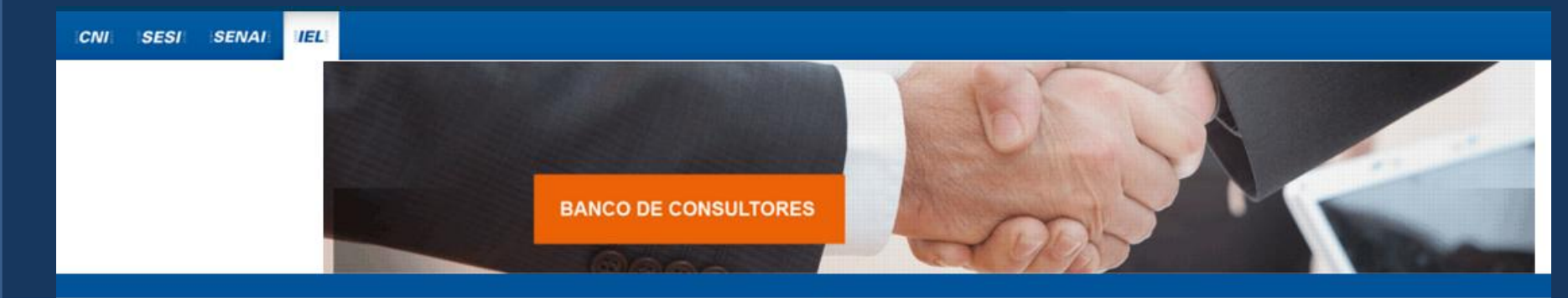

#### DOWNLOADS

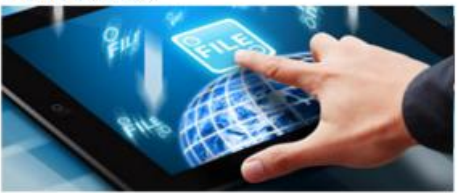

Aqui você encontra os documentos para dar suporte à sua inscrição.

#### Download de arquivos

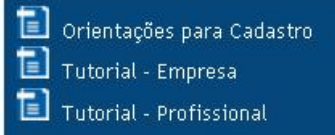

#### INSCRIÇÃO DE EMPRESAS

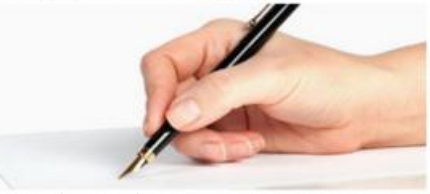

O banco de consultores permite que empresas se inscrevam para elencar o cadastro de fornecedores do Sistema IEL e da Rede CIN da CNI.

Se você já iniciou a inscrição da sua empresa, você recebeu por e-mail o usuário e senha. Entre com suas credenciais na caixa à esquerda para continuar o preenchimento da ficha de inscrição. Para uma nova inscrição, clique no botão abaixo.

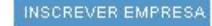

#### DADOS PARA ACESSO

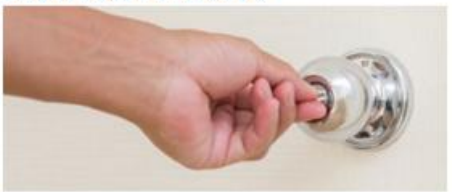

Preencha abaixo seus dados de acesso. Se você já iniciou a inscrição da sua **empresa**, será direcionado para o formulário de inscrição para continuar o preenchimento.

Se você é um **profissional** indicado, acesse aqui com as informações de autenticação recebidas por e-mail para preencher seu curriculum.

| Usuário: |        |                                        |
|----------|--------|----------------------------------------|
| Senha:   |        |                                        |
|          | ENTRAR | LIMPAR                                 |
|          |        | Esqueci a senha<br>Alterar minha senha |

2.0.0 BUILD 01

1. O responsável pela empresa deverá clicar em INSCREVER EMPRESA ao lado esquerdo da tela.

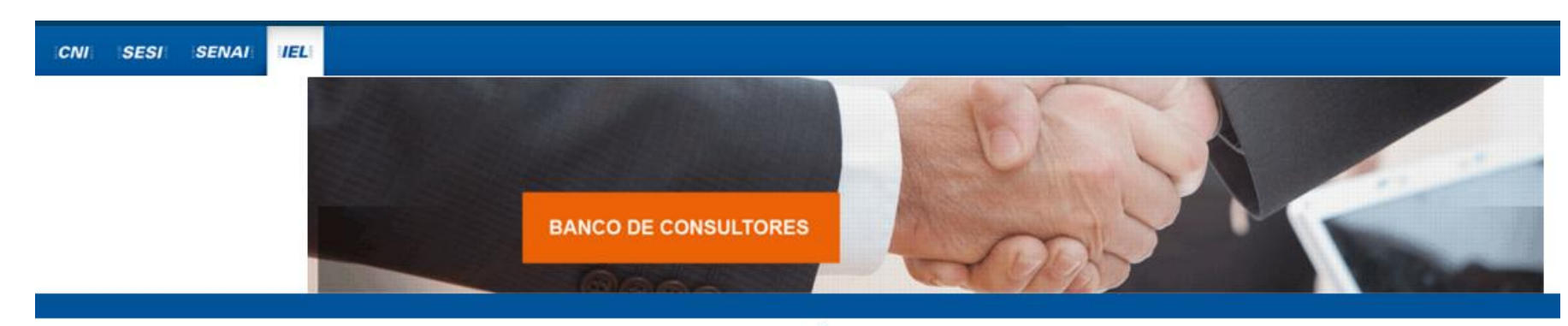

#### DOWNLOADS

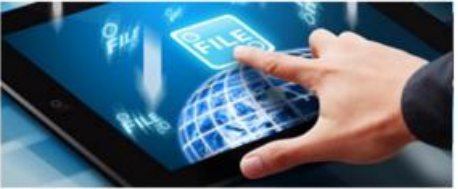

Aqui você encontra os documentos para dar suporte à sua inscrição.

#### Download de arquivos

Orientações para Cadastro
Tutorial - Empresa
Tutorial - Profissional

#### INSCRIÇÃO DE EMPRESAS

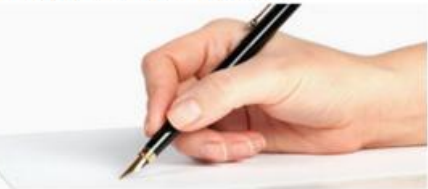

O banco de consultores permite que empresas se inscrevam para elencar o cadastro de fornecedores do Sistema IEL e da Rede CIN da CNI.

Se você já iniciou a inscrição da sua empresa, você recebeu por e-mail o usuário e senha. Entre com suas credenciais na caixa à esquerda para continuar o preenchimento da ficha de inscrição. Para uma nova inscrição, clique no botão abaixo.

INSCREVER EMPRESA

#### DADOS PARA ACESSO

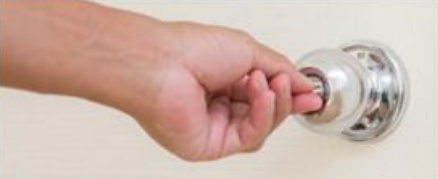

Preencha abaixo seus dados de acesso. Se você já iniciou a inscrição da sua **empresa**, será direcionado para o formulário de inscrição para continuar o preenchimento.

Se você é um **profissional** indicado, acesse aqui com as informações de autenticação recebidas por e-mail para preencher seu curriculum.

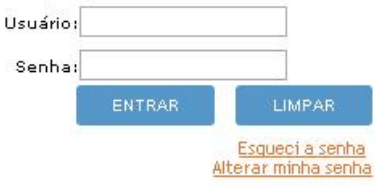

2.0.0 BUILD 013

2. Aparecerá um formulário e o responsável pela empresa deverá preencher todos os dados solicitados. O sistema valida automaticamente todos os campos; não há como prosseguir se os dados não estiverem corretos e/ou completos. Ao clicar no botão "Salvar", será enviado um e-mail para o responsável com os dados para acesso.

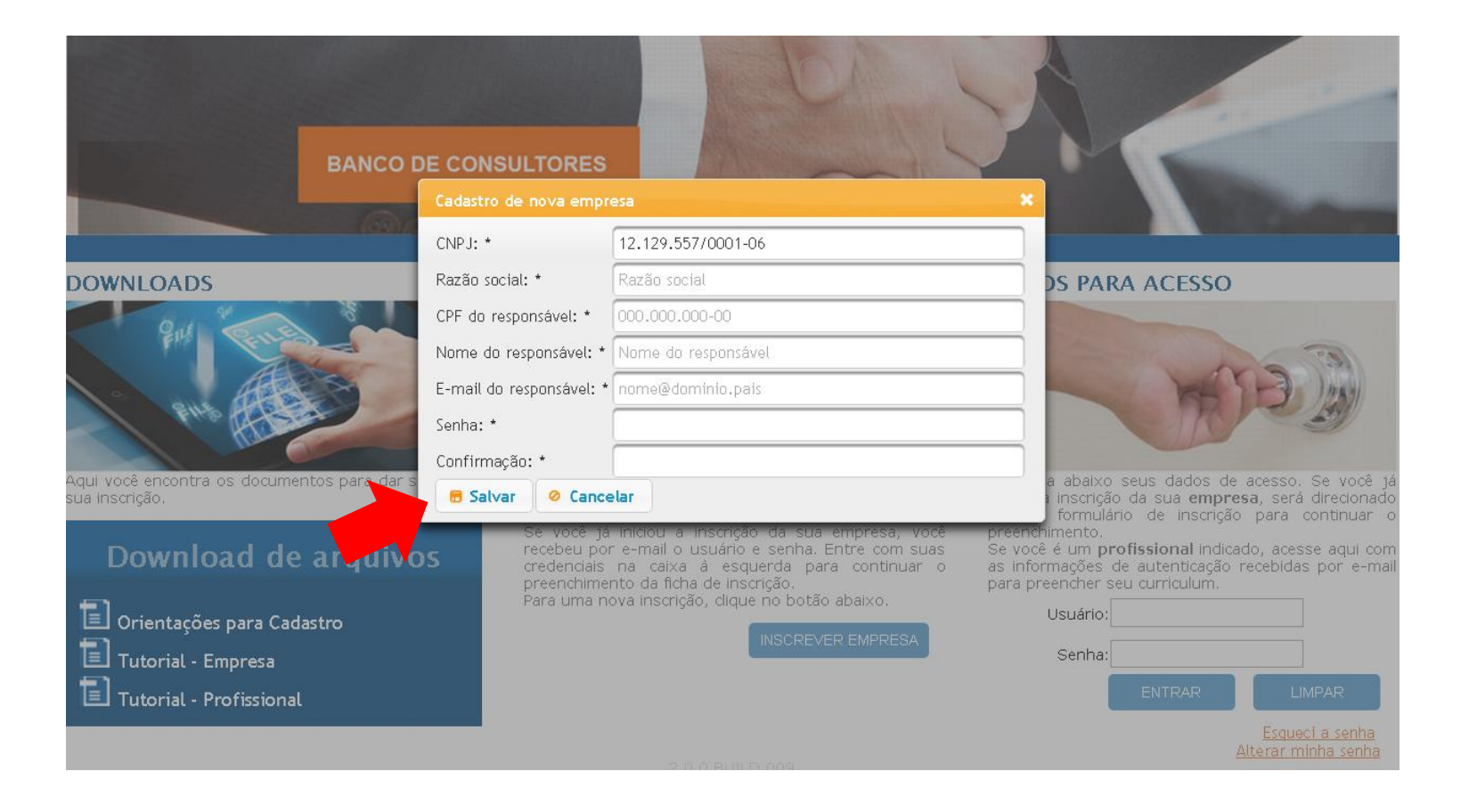

3. O responsável pela empresa receberá um e-mail com a confirmação do cadastro. Ao recebê-lo, deverá clicar em "Para ativar sua conta clique aqui" e será redirecionado para a página do Banco de Consultores.

### Banco de consultores - Dados de acesso

Prezado(a) Responsável 3, seguem os dados para acesso ao Banco de Consultores:

Endereço: http://bancodeconsultores.sistemaindustria.org.br:9080/bancodeconsultores

Usuário: teste@teste.com

Senha: 12345678

Chave de ativação: \$2a\$10\$Czq5S3yev4OyKKqbM1.U3O9voWm8bzZdFxRhz7jvdyg80ZOyqEkaa

Para ativar sua conta clique aqui

Se seu programa de e-mail ou navegador não permitir acesso ao sistema através do link, copie e cole o endereço abaixo no seu navegador:

http://bancodeconsultores.sistemaindustria.org.br:9080/bancodeconsultores/ativar?email=pathybroda@gmail.com& chave=\$2a\$10\$Czq5S3yev4OyKKqbM1.U3O9voWm8bzZdFxRhz7jvdyg80ZOyqEkaa

4. O responsável pela empresa deverá preencher os dados de acesso ao lado direito da tela e pressionar o botão "ENTRAR".

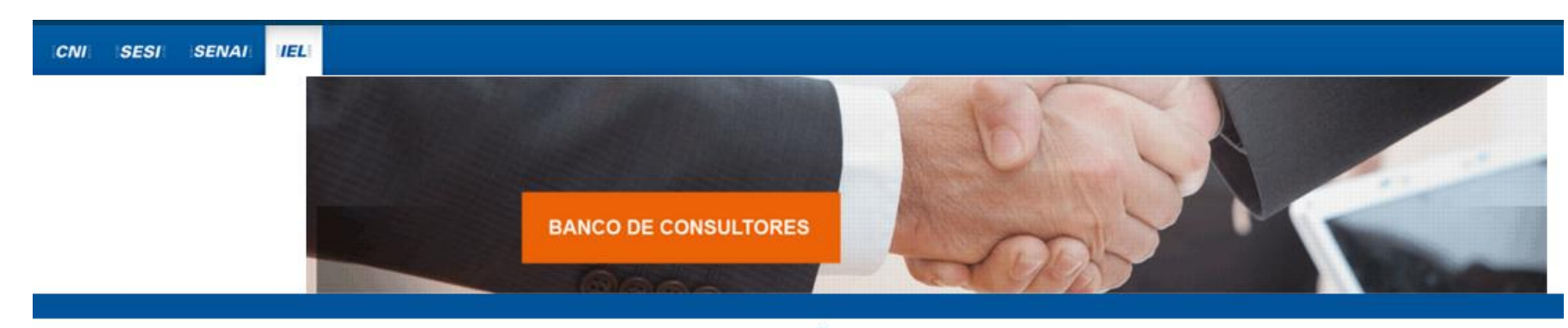

#### DOWNLOADS

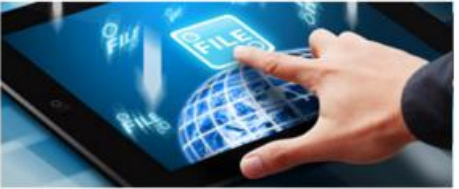

Aqui você encontra os documentos para dar suporte à sua inscrição.

#### Download de arquivos

Orientações para Cadastro
Tutorial - Empresa
Tutorial - Profissional

#### INSCRIÇÃO DE EMPRESAS

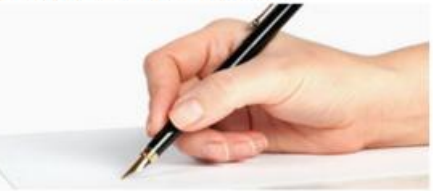

O banco de consultores permite que empresas se inscrevam para elencar o cadastro de fornecedores do Sistema IEL e da Rede CIN da CNI.

Se você já iniciou a inscrição da sua empresa, você recebeu por e-mail o usuário e senha. Entre com suas credenciais na caixa à esquerda para continuar o preenchimento da ficha de inscrição. Para uma nova inscrição, clique no botão abaixo.

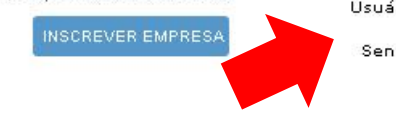

#### DADOS PARA ACESSO

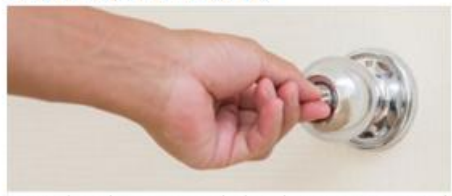

Preencha abaixo seus dados de acesso. Se você já iniciou a inscrição da sua **empresa**, será direcionado para o formulário de inscrição para continuar o preenchimento.

Se você é um **profissional** indicado, acesse aqui com as informações de autenticação recebidas por e-mail para preencher seu curriculum.

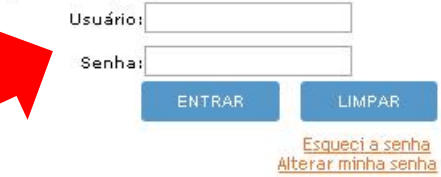

5. O responsável pela empresa deverá dar continuidade ao seu cadastro clicando no ícone abaixo de "Opções".

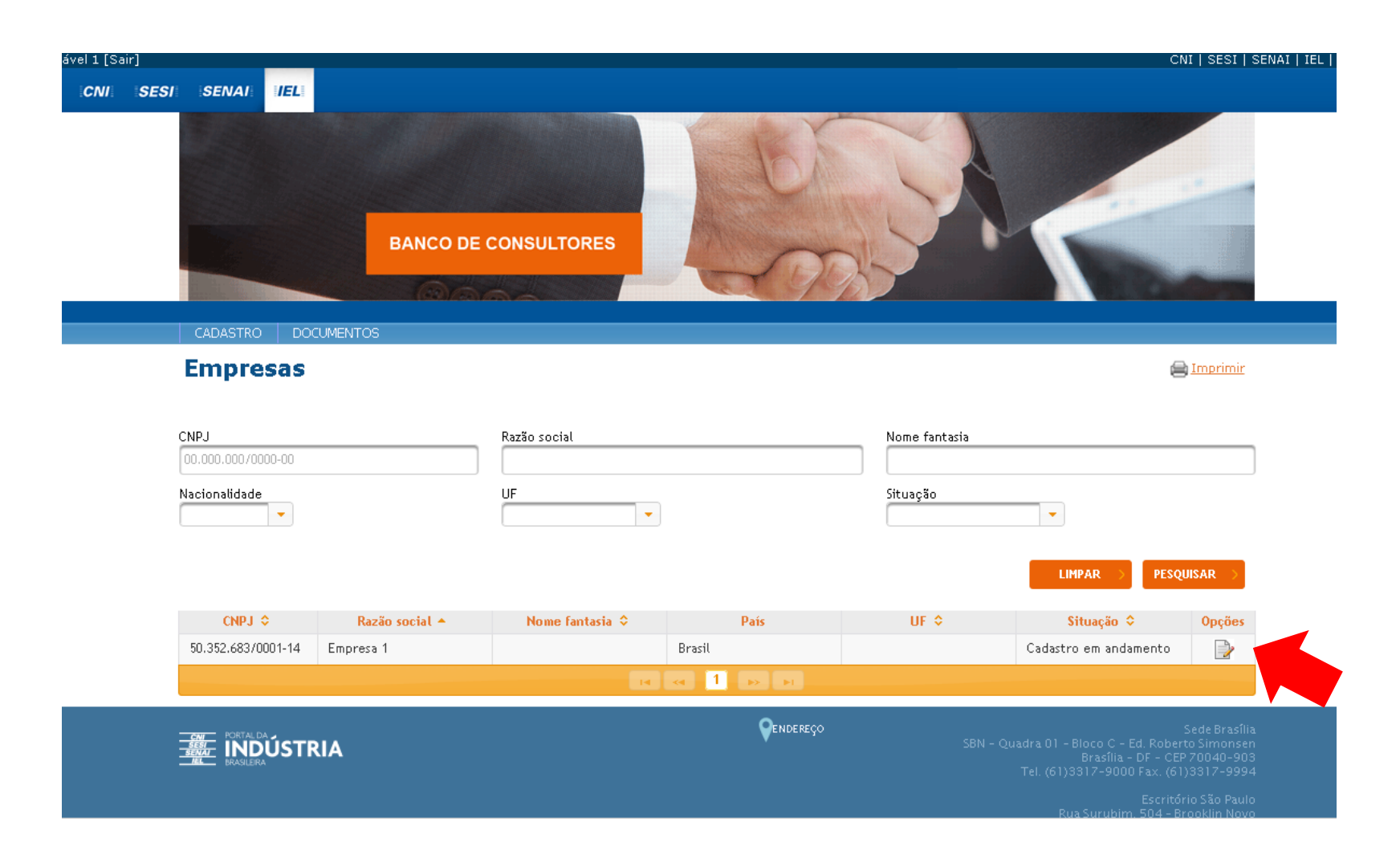

6. O responsável pela empresa deverá preencher os dados na aba "Dados da empresa". Depois deverá clicar no botão "SALVAR" no canto inferior direito da tela.

| Os campos marcado<br>- | os com * são de preenchimento obrigatório. |                                     |            |                                     |
|------------------------|--------------------------------------------|-------------------------------------|------------|-------------------------------------|
| Formulário d           | e cadastro                                 |                                     |            |                                     |
| Dados da empre         | 95a                                        |                                     |            |                                     |
| Razão social: *        | Empresa 3                                  |                                     | CNPJ:      | 33.271.088/0001-35                  |
| Nome fantasia:         |                                            |                                     |            |                                     |
| País:                  | ▼ Estado:                                  | Digite aqui nome do estado/provínci | Município: | Digite aqui nome do município/cidac |
| Endereço:              | Rua, quadra, número, etc.                  |                                     | CEP:       | 00000-000                           |
|                        |                                            |                                     |            |                                     |
| Objeto social:         |                                            |                                     |            |                                     |
|                        |                                            |                                     |            |                                     |
|                        | 500 caracteres restantes.                  |                                     |            |                                     |
| Dados dos resp         | onsáveis                                   |                                     |            |                                     |
|                        |                                            |                                     |            | Olidicionar responsável             |

| Nome               |         | Identidade |         | CPF     |        | UF     | Cidade   | Telefone  | Opções         |
|--------------------|---------|------------|---------|---------|--------|--------|----------|-----------|----------------|
| Responsável 3      |         |            | 464.381 | .361-07 |        |        |          |           | 2              |
| Dados dos profissi | onais   |            |         |         |        |        |          |           |                |
|                    |         |            |         |         |        |        |          | •Adiciona | r profissional |
| Nome               |         | Identidade | CPF     | UF      | Cidade |        | Telefone | Opç       | ões            |
| Anexos do empres   | a       |            |         |         |        |        |          |           |                |
|                    |         |            |         |         |        |        |          | OAd       | icionar anexo  |
| Des                | scricão |            | Arquivo |         |        | Inclus | ão       | Opcões    |                |

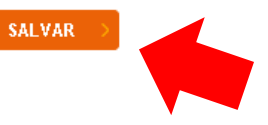

VOLTAR

7. O responsável pela empresa deverá preencher os dados complementares clicando no ícone para edição preencher os dados complementares.

| Formulário de   | e cadastro                                  |            |                                     |
|-----------------|---------------------------------------------|------------|-------------------------------------|
| Dados da empre  | sa                                          |            |                                     |
| Razão social: * | Empresa 3                                   | CNPJ:      | 33.271.088/0001-35                  |
| Nome fantasia:  |                                             |            |                                     |
| País:           | Estado: Digite aqui nome do estado/provínci | Município: | Digite aqui nome do município/cidac |
| Endereço:       | Rua, quadra, número, etc.                   | CEP:       | 00000-000                           |
| Objeto social:  |                                             |            |                                     |
|                 | 500 caracteres restantes.                   |            |                                     |

Os campos marcados com \* são de preenchimento obrigatório.

Dados dos responsáveis

|                  |          |            |                |     |        |        |          | Adici    | onar responsável  |
|------------------|----------|------------|----------------|-----|--------|--------|----------|----------|-------------------|
| Nome             |          | Identidade |                | CPF |        | UF     | Cidade   | Telefone | Opções            |
| Responsável 3    | 13       |            | 464.381.361-07 |     |        |        |          |          |                   |
| Dados dos profis | sionais  |            |                |     |        |        |          |          |                   |
|                  |          |            |                |     |        |        |          | •Adici   | onar profissional |
| Nome             | Iden     | ntidade    | CPF            | UF  | Cidade | :      | Telefone | 0        | pções             |
|                  |          |            |                |     |        |        |          |          |                   |
| Anexos do empre  | esa      |            |                |     |        |        |          |          |                   |
|                  |          |            |                |     |        |        |          | c        | Adicionar anexo   |
| D                | escrição |            | Arquivo        |     |        | Inclus | ão       | Opçõe    | s                 |

8. O responsável pela empresa deverá preencher os dados solicitados no formulário e depois clicar em "Salvar".

| Empresas           |                                   |                             |                                         |            | Imprimir                                                                                                    |
|--------------------|-----------------------------------|-----------------------------|-----------------------------------------|------------|----------------------------------------------------------------------------------------------------|
| Os campos marcados | com * são de preenchi<br>cadastro | imento obrigatório.         |                                         |            |                                                                                                    |
| Dados da empre     | sa                                | Edição de responsável pel   | a emoreca                               | ×          |                                                                                                    |
| Razão social: *    | Empresa 1                         | CPF:<br>E-mail:             | non 246.241-28<br>petrot meef et el com |            | 50.352.683/0001-14                                                                                             |
| Nome fantasia:     | Teste Empresa                     | Nome: *                     | Responsável 1                           |            |                                                                                                    |
| País:              | Brasil                            | Documento de identificação: | Documento de identificação              | pio:       | Brasília 💌                                                                                                    |
| Endereço:          | SBN Quadra 1 Block                | Emissor do documento:       | Emissor do documento                    |            | 70040-903                                                                                                    |
|                    | Objeto social                     | Registro no conselho:       | Registro no conselho                    |            |                                                                                                    |
| Objeto social:     |                                   | País:                       | Brasil                                  |            |                                                                                                    |
| objeto sociat.     | $\times \dots \times$             | Município:                  |                                         |            |                                                                                                    |
|                    | 483 caracteres re                 | Endereço:                   | Endereço                                |            |                                                                                                    |
| Dados dos respo    | nsáveis                           | CEP:                        | 00000-000                               |            |                                                                                                    |
| Nome               |                                   | Telefone:                   | Telefone                                | de la      | Adicionar responsável                                                                                          |
| Responsável 1      |                                   | 😑 Salvar 🛛 🥥 Cancelar       |                                         | 17         |                                                                                                    |
| Dados dos profis   | sionais                           |                             |                                         |            |                                                                                                    |
|                    |                                   |                             |                                         |            | Adicionar profissional                                                                                         |
| Nome               | Idendu                            | ade CPF                     | Greenade                                |            | Obções                                                                                                    |
| VOLTAR             |                                   |                             |                                         |            | SALVAR                                                                                                    |
|                    | IA                                |                             | <b>V</b> EN DER BÇO                     | 5BN - Quad | Sede Brasilia<br>Ira Ol - Bloco C - Ed. Roberto Simonsen<br>Brasilia - DF - CEP 70040-903<br>Tal JS112317-9994 |

9. O responsável pela empresa deverá incluir os profissionais de sua empresa. Para isso ele deverá clicar em "Adicionar profissional".

| azão social: * | Empresa 3                 |                                     | CNPJ:      | 33.271.088/0001-35                  |
|----------------|---------------------------|-------------------------------------|------------|-------------------------------------|
| me fantasia:   |                           |                                     |            |                                     |
| ís:            | ▼ Estado:                 | Digite aqui nome do estado/provínci | Município: | Digite aqui nome do município/cidac |
| idereço:       | Rua, quadra, número, etc. |                                     | CEP:       | 00000-000                           |
|                |                           |                                     |            |                                     |
|                |                           |                                     |            |                                     |

Adicionar responsável Identidade CPF UF Cidade Telefone Opções Nome 2 Responsável 3 464.381.361-07 Dados dos profissionais Adicionar profissional Identidade CPF Nome UF Cidade Telefone Opções Anexos do empresa OAdicionar anexo Descrição Arquivo Inclusão Opções

Os campos marcados com \* são de preenchimento obrigatório.

10. O responsável pela empresa deverá preencher o CPF do profissional e pressionar o botão "Verificar", para validar o CPF. Não há possibilidade de continuar se o CPF for inválido.

| Empreous                                                            |                                          |                          |                                             |     |                    |                                   | Imprimir Imprimir                                                   |
|---------------------------------------------------------------------|------------------------------------------|--------------------------|---------------------------------------------|-----|--------------------|-----------------------------------|---------------------------------------------------------------------|
|                                                                     |                                          |                          |                                             |     |                    |                                   |                                                                     |
| s campos marcados                                                   | com * são de preenc                      | chimento obrigatório.    |                                             |     |                    |                                   |                                                                     |
| Formulário de                                                       | cadastro                                 |                          |                                             |     |                    |                                   |                                                                     |
| Dados da empre                                                      | sa                                       | indicação de novo        | pronssionat da empresa                      |     | <del>/////</del> / |                                   |                                                                     |
| Razão social: *                                                     | Empresa 1                                | CPF: * 563.542.442       | -27 🗸 Verificar                             |     | CNPJ:              | 50.352.683/0001-1                 | 4                                                                   |
| Nome fantasia:                                                      | Teste Empresa                            | 📒 Salvar 🛛 🥝 C           | ancelar                                     |     |                    |                                   |                                                                     |
| País:                                                               |                                          | UF:                      | Distrito Federal 👻                          |     | Município:         | Brasília                          | 3                                                                   |
| Endereço:                                                           | SBN Quadra 1 Bloc                        | co C - Ed. Roberto Simor | nsen                                        |     | CEP:               | 70040-903                         |                                                                     |
|                                                                     | Objeto social                            |                          |                                             |     |                    |                                   | ////                                                                |
|                                                                     |                                          |                          |                                             |     |                    |                                   |                                                                     |
| Objeto social:                                                      |                                          |                          |                                             |     |                    |                                   |                                                                     |
|                                                                     |                                          |                          |                                             |     |                    |                                   |                                                                     |
|                                                                     |                                          | estantes.                |                                             |     |                    |                                   |                                                                     |
|                                                                     | 483 caracteres r                         |                          |                                             |     |                    |                                   |                                                                     |
| Dados dos respo                                                     | 483 caracteres n<br>Insáveis             |                          |                                             |     |                    | 1 11 11 11 and attaction of       |                                                                     |
| Dados dos respo                                                     | 483 caracteres r<br>onsáveis             | Identidade               | CDE                                         | 116 | Fidade             | Adiciona                          | r responsável                                                       |
| Dados dos respo<br>Nome                                             | 483 caracteres r<br>onsáveis             | Identidade               | CPF                                         | UF  | Cidade             | ©Adiciona<br>Telefone             | r responsável<br>Opções                                             |
| Dados dos respo<br>Nome<br>tesponsável 1<br>Dados dos profi         | 483 caracteres r<br>onsáveis             | Identidade               | CPF<br>000.266.261-28                       | UF  | Cidade             | ©Adiciona<br>Telefone             | r responsável<br>Opções                                             |
| Dados dos respo<br>Nome<br>Responsável 1<br>Dados dos profi         | 483 caracteres r<br>onsáveis<br>ssionais | Identidade               | CPF<br>000.266.261-28                       | UF  | Cidade             | Adiciona Telefone Adiciona        | r responsável<br>Opções<br>De De De De De De De De De De De De De D |
| Dados dos respo<br>Nome<br>tesponsável 1<br>Dados dos profi<br>Nome | 483 caracteres r<br>onsáveis<br>ssionais | Identidade               | CPF<br>000.266.261-28<br>CPF UF <u>cida</u> | UF  | Cidade             | OAdiciona<br>Telefone<br>Adiciona | r responsável<br>Opções<br>De De De De De De De De De De De De De D |

11. O responsável pela empresa deverá preencher todas as informações solicitadas no formulário e clicar no botão "Salvar". Quando a tela de identificação do profissional fechar, ele deverá clicar em "Salvar" na tela principal.

| Empresas           |                                                   |                             |                                      |          |                 | E Imprimir        |
|--------------------|---------------------------------------------------|-----------------------------|--------------------------------------|----------|-----------------|-------------------|
| Os campos marcados | com * são de preenchi                             | imento obrigatório.         |                                      |          |                 |                   |
| Formulário de      | e cadastro                                        |                             |                                      |          |                 |                   |
| Dados da empre     | esa                                               | Indicação de novo profissi  | onal da empresa                      | × ///    |                 |                   |
| Razão social: *    | Empresa 1                                         | CPF:                        | 563.542.442-27                       |          | 50.352.683/0001 | -14               |
|                    | // <del>///////////////////////////////////</del> | Nome: *                     | Nome                                 |          |                 |                   |
| Nome fantasia:     | Teste Empresa                                     | E-mail: *                   | nome@dominio.pais                    |          |                 |                   |
| País:              | Brasil                                            | Documento de identificação: | Documento de identificação           | pio:     | Brasília        |                   |
| Endereço:          | SBN Quadra 1 Block                                | Emissor do documento:       | Emissor do documento                 |          | 70040-903       |                   |
|                    | Objeto social                                     | Registro no conselho:       | Registro no conselho                 |          |                 |                   |
|                    |                                                   | País:                       | Outro 🔻 Digite aqui nome do país     |          |                 |                   |
| Objeto social:     |                                                   | Estado:                     | Digite aqui nome do estado/província |          |                 |                   |
|                    | 493 caracteres re                                 | Município:                  | Digite aqui nome do município/cidade |          |                 |                   |
| Dados dos resp     | onsáveis                                          | Endereço:                   | Endereço                             |          |                 |                   |
|                    |                                                   | CEP:                        | 00000-000                            |          | Adicio          | nar responsável   |
| Nome               | e / / / / / / / / /                               | Telefone:                   | Telefone                             | de       | Telefone        | Opções            |
| Responsável 1      |                                                   | 📻 Salvar 🛛 🧔 Cancelar       |                                      |          |                 |                   |
| Dados dos profi    | ssionais                                          |                             |                                      |          |                 |                   |
|                    |                                                   |                             |                                      |          | Adicio          | onar profissional |
| Nome               | Identid                                           | ade CPF                     | UF Cidade                            | Telefone |                 | lpções            |
|                    |                                                   |                             |                                      |          |                 |                   |

12. O responsável pela empresa deverá incluir os documentos solicitados digitalizados clicando em Adicionar anexo.

| Formulário de   | cadastro                                           |            |                                     |
|-----------------|----------------------------------------------------|------------|-------------------------------------|
| Dados da empre  | 58                                                 |            |                                     |
| Razão social: * | Empresa 3                                          | CNPJ:      | 33.271.088/0001-35                  |
| Nome fantasia:  |                                                    |            |                                     |
| País:           | <b>Estado:</b> Digite aqui nome do estado/provínci | Município: | Digite aqui nome do município/cidac |
| Endereço:       | Rua, quadra, número, etc.                          | CEP:       | 00000-000                           |
| Objeto social:  |                                                    |            |                                     |
|                 | 500 caracteres restantes.                          |            |                                     |

Os campos marcados com \* são de preenchimento obrigatório.

Dados dos responsáveis

|                       |            |        |           |        |         |          | Adiciona | r responsáve |
|-----------------------|------------|--------|-----------|--------|---------|----------|----------|--------------|
| Nome                  | Identid    | ade    | CPF       |        | UF      | Cidade   | Telefone | Opções       |
| Responsável 3         |            | 464.3  | 81.361-07 |        |         |          |          | 2            |
| Dados dos profissiona | is         |        |           |        |         |          |          |              |
|                       |            |        |           |        |         |          | Adiciona | r profission |
| Nome                  | Identidade | CPF    | UF        | Cidade | 9       | Telefone | Opç      | ões          |
| Anexos do empresa     |            |        |           |        |         |          |          |              |
|                       |            |        |           |        |         |          | oAd      | icionar anex |
| Descriq               | ção        | Arquiv | 0         |        | Inclusã | ío       | Opções   |              |
|                       |            |        |           |        |         |          |          |              |
| VOLTAR >              |            |        |           |        |         |          |          | SALVAR       |

13. O responsável pela empresa deverá incluir os documentos digitalizados. Ele nomeará e selecionará o arquivo clicando em + Arquivo. E depois deverá clicar em Salvar.

É possível adicionar mais de um documento repetindo o processo ao clicar no botão adicionar formação na tela anterior. O sistema aceita a maioria dos arquivos, tais como DOC, JPEG, PDF, entre outros.

O profissional deverá incluir todos os documentos pertinentes para que o cadastro possa ser analisado mais facilmente.

| Fortidado<br>Formulário | Daie IIE Inicia<br>X             |
|-------------------------|----------------------------------|
| Descrição: *            | Atestado de conhecimento técnico |
| Arquivo:                | + Arquivo                        |
| 🖶 Salvar                | O Cancelar                       |

14. O profissional indicado receberá o seguinte e-mail para que dê continuidade ao cadastro.

## Banco de consultores - Você foi indicado(a) como profissional de uma empresa

Prezado(a) Profissional 1, você foi indicado(a) por Responsável 3 como profissional da empresa Empresa 3.

Seguem os dados de acesso ao sistema, para que você possa aceitar ou rejeitar esta indicação.

Endereço: <u>http://bancodeconsultores.sistemaindustria.org.br:9080/</u> <u>bancodeconsultores</u>

Usuário: profissional@teste.com

15. O responsável pela empresa poderá acessar os documentos do banco de consultores por meio da aba "DOCUMENTOS". Clicando no nome do documento será iniciado automaticamente o download.

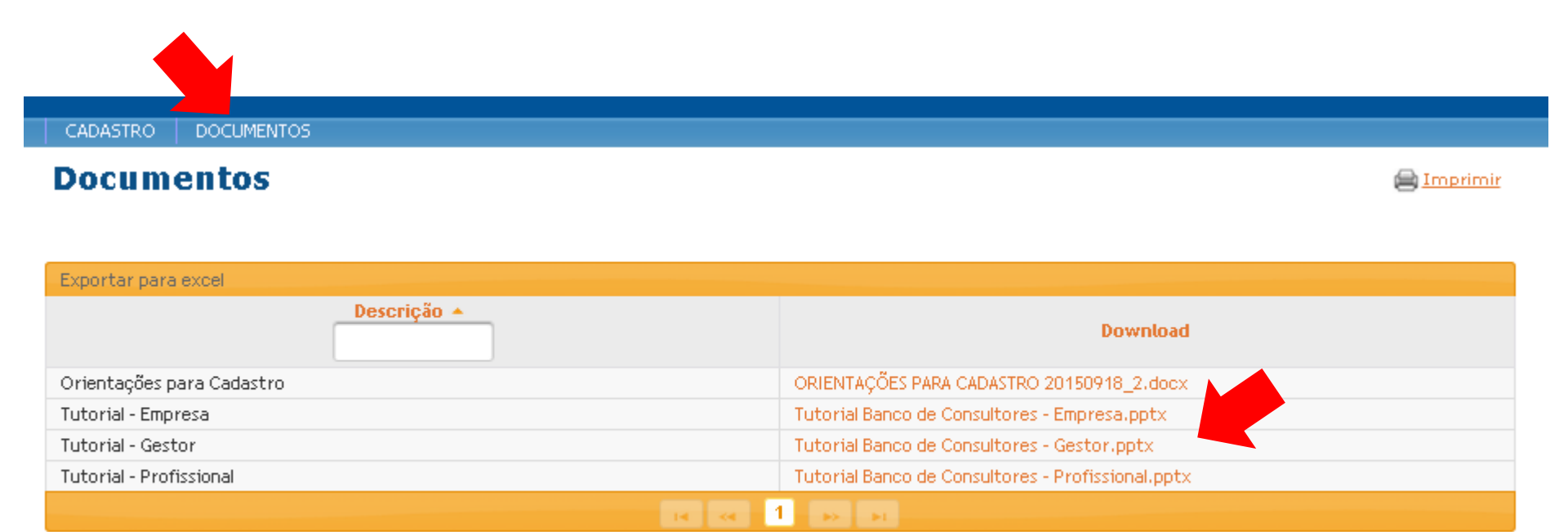

Em caso de dúvida o Gestor Regional poderá entrar em contato com o seu respectivo Gestor Nacional ou Regional.

IEL – Patrícia Broda (61) 3317-9128 ou Julieta Cunha (61) 3317-9425 bcielnacional@cni.org.br

**Rede CIN** – Cibele Uchida (61) 3317-8870 <u>bccomexnacional@cni.org.br</u>